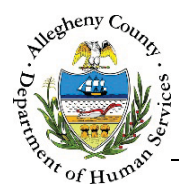

# Youth Info – IL Job Aid

Referrals can be received from the KIDS System or created within the Independent Living Synergy system. The *Youth Information* screen is the first screen that must be completed on a new Referral and contains basic demographic information on the Youth as well as the NYTD Survey documentation pane. NYTD instructions can be found on the **NYTD – IL Job Aid**.

## Youth Info screen

| <ul> <li>Referral Summary - Sus</li> </ul>                              | ie Sunshine         |                                 |                                                  |                   |             |           |
|-------------------------------------------------------------------------|---------------------|---------------------------------|--------------------------------------------------|-------------------|-------------|-----------|
| Referral Date                                                           | Referral ID         | Referral Status                 |                                                  | Referral Category |             | _         |
| 62262.02677                                                             | 20.48               | Open                            | ⊻ G                                              | Independent Livi  | ng 🔽        | ]         |
| Transition Planner                                                      | Educational Liaison | 412 Youth Zone                  | YVLifeSet                                        |                   | ner of Plan | •         |
| -Select-                                                                | -Select-            | -Select-                        | -Select-                                         | -Se               | elect-      | J         |
| School Name                                                             | School Grade        | Placement Agency                | Placement Facility                               | Enrollment Status |             |           |
|                                                                         |                     |                                 |                                                  | Reference         |             |           |
| VLifeSet Involvement                                                    | YV Start Da         | ate                             |                                                  |                   |             |           |
|                                                                         |                     |                                 |                                                  |                   |             |           |
| Vouth Informatica *                                                     |                     |                                 |                                                  |                   |             |           |
| Youth Information                                                       |                     |                                 |                                                  |                   |             |           |
| Client Name                                                             | 🖕 Legal Gender      | 🛓 Birth Date                    | ‡ SSN                                            | 1CI ID            | Å Å         | Å<br>V    |
| Susie Sunshine                                                          | Female              | 01/02/2001                      |                                                  | 1000859106        |             |           |
| Show 10 💌 entries                                                       |                     |                                 |                                                  | First Pre         | vious 1 N   | lext Last |
| Add Client                                                              |                     |                                 |                                                  |                   |             |           |
|                                                                         | 1                   |                                 |                                                  |                   |             |           |
|                                                                         |                     |                                 |                                                  |                   |             |           |
| V NYTD                                                                  |                     |                                 |                                                  |                   |             |           |
| NYTD Most Recent Home                                                   |                     |                                 | State MCUD                                       |                   | ] <b>n</b>  |           |
| ✓ NYTD Most Recent Home<br>Removal                                      |                     |                                 | State MCI ID                                     |                   | •           |           |
| NYTD Most Recent Home Removal                                           | ≜ Syrpey (romilet   | e Status 🔺 I                    | State MCIID                                      |                   | 0           |           |
| NYTD Most Recent Home Removal  Date Survey Conducted                    | ç Survey Complet    | e Status 👘 I                    | State MCI ID ast Updated Date le in table        |                   |             |           |
| NYTD Most Recent Home Removal  Date Survey Conducted                    | ÷ Survey Complet    | e Status 🛟 L<br>No data availab | State MCI ID ast Updated Date le in table        |                   | 0           |           |
| NYTD  Most Recent Home Removal  Date Survey Conducted  Show 10  entries | ÷ Survey Complet    | e Status 🛟 L<br>No data availab | State MCI ID<br>.ast Updated Date<br>le in table | First             | Previous N  | lext Last |
|                                                                         | ÷ Survey Complet    | e Status 🔅 t<br>No data availab | State MCI ID<br>ast Updated Date<br>le in table  | First             | Previous N  | lext Last |
| NYTD  Most Recent Home Removal  Date Survey Conducted  Show 10  New     | ÷ Survey Complet    | e Status ‡ L<br>No data availab | State MCI ID ast Updated Date le in table        | First             | Previous N  | lext Last |

Navigation

- 1. From the Dashboard : Locate the desired Referral and click on the *Referral ID* to bring the Referral into focus. The user will automatically be navigated to the **Youth Info** tile.
- 2. The **Previous** and **Next** buttons at the bottom of the screen can be used to navigate up or down one screen within the Left Navigation tiles.

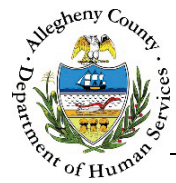

## Referral Summary

1. Referral Summary : This pane will be displayed at the top of every Referral screen and will include the Youth's name in the header. This pane contains the following information:

| Referral Date     A            | October November<br>Referral ID | Referral Status            | C<br>9                   | Referral Category D<br>Independent Living |
|--------------------------------|---------------------------------|----------------------------|--------------------------|-------------------------------------------|
| Transition Planner<br>-Select- | Educational Liaison             | 412 Youth Zone<br>-Select- | WLifeSet<br>-Select- ☑ ᠑ | Owner of Plan F<br>-Select- V             |
| School Name                    | School Grade                    | Placement Agency           | Placement Facility       | Enrollment Status                         |
| □ YVLifeSet Involvement (      | W Start Date                    | •                          |                          |                                           |

- a. *Referral Date*: This date defaults to the date that the Referral was entered in Synergy but can be changed.
- b. *Referral ID*: Once the *Youth Information* screen has been saved for the first time a Referral ID will be generated by Synergy and cannot be changed.
- c. Referral Status: The statuses are: Pending, Open, or Closed.
   The Referral Status defaults to "Pending" on all new Referrals. Once at least one worker has been assigned the status will change automatically to "Open".

Referrals can be closed from the **Referral Assignment** screen.

i. The History Icon [ 🕑 ] next to the *Referral Status* drop-down, when clicked, will open the *Referral Status History* pop-up. This pop-up contains the history of the Referral including all prior Pending, Open, or Closed statuses for the Referral including the date and time of each status change.

Cancel

| <br>ciosare recusori | Start Date | End Date | Modified By |
|----------------------|------------|----------|-------------|
|                      |            |          | Cano        |

To close the Referral Status History pop-up, click

d. *Referral Category*: The type of referral, Independent Living or Homeless, will be indicated in this drop-down.

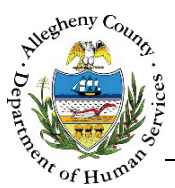

- e. *Transition Planner, Educational Liaison, 412 Youth Zone, and YVLifeSet*: These dropdowns indicate the names of the current Transition Planner, Educational Liaison, 412 Youth Zone Coach, and YVLifeSet Specialist assigned to the Referral. Only one worker of each type can be assigned at any given time. Assignments can only be made or changed from the **Referral Assignment** screen.
  - i. The History Icon [ <sup>(C)</sup>] next to the assignment drop-downs, when clicked, will open the *Assignment History* pop-up. This pop-up contains the history of all prior assignments to the Referral including the *Start Date* and *End Date* of each assignment episode.

|   | ) All | 0 | Transition Planner | O Educ | ation Liason | 412 Youth Zor | ne O | YVLifeSet |
|---|-------|---|--------------------|--------|--------------|---------------|------|-----------|
|   | Role  |   | Worker             | Name   | Star         | t Date        | E    | nd Date   |
| 1 |       |   |                    |        |              |               |      |           |

The Assignment History grid defaults to  $\odot$  All but can be filtered to a specific Role using the Role radio buttons.

To close the Assignment History pop-up, click Cancel

- f. *Owner of Plan*: This drop-down is used to select which Assignment Role is currently responsible for completing the Transition Plan.
  - i. The History Icon [ ( )] next to the *Owner of Plan* drop-down, when clicked, will open the *Owner of the Plan History* pop-up. This pop-up contains the history of Plan ownership including the date and time of each change as well as the staff person who entered the Plan Ownership update.

| Worker Name | Role | Modified Date | Modified By |
|-------------|------|---------------|-------------|
|             |      |               |             |
|             |      |               |             |

To close the Owner of the Plan History pop-up, click Cancel

g. *School Name* and *School Grade*: These fields display the Youth's school and current grade based on the information entered on the **Education Info** screen.

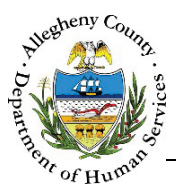

- h. *Placement Agency* and *Placement Facility*: If the Youth has an open Case in the KIDS System and is in placement, the *Placement Agency* and *Placement Facility* information will be displayed here based on the information entered in the KIDS system. Note: The placement information will only be displayed if the placement has been completely documented in the KIDS System. If CYF and/or the placement provider have not completed the placement entry documentation the placement information will not be displayed in Synergy.
- i. *Enrollment Status*: This indicates the school enrollment status of the Youth based on the information entered on the **Education Info** screen.
- j. YVLifeSet Involvement and YV Start Date:
  - i. YVLifeSet Managers can flag a Referral for YVLifeSet Involvement by checking the ✓ YVLifeSet Involvement checkbox.
  - ii. Once the **✓** *YVLifeSet Involvement* box is checked the *YV Start Date* can be entered.
  - iii. The History Icon [ 🕑 ] next to *YVLifeSet Involvement*, when clicked, will open the *YVLifeSet Involvement History* pop-up. This pop-up contains the history of YVLifeSet involvement including the date and time of each change as well as the staff person who made the change.

| Involvement Type | Involvement Status | Effective Date | Worker          |
|------------------|--------------------|----------------|-----------------|
|                  |                    |                |                 |
| how 10 🖌 entries |                    | First Previ    | ous 1 Next Last |
|                  |                    |                | Cancel          |

To close the YVLifeSet Involvement History pop-up, click

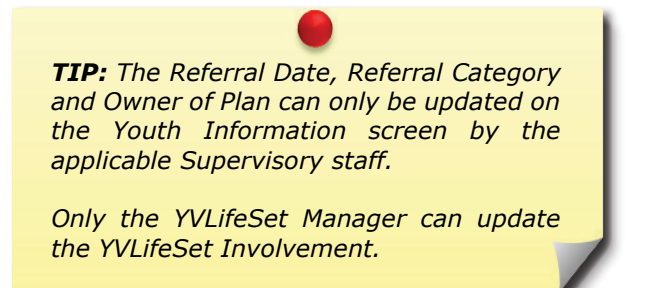

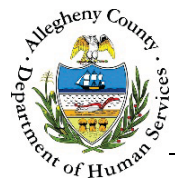

### Youth Information

1. Youth Information : This pane contains basic demographic information for the Youth. If the Youth has already been entered, clicking on the Youth's first name will open the *Youth Information - Details* pop-up.

| Name             | Legal Gender | Birth Date | SSN | MCHD       |     |
|------------------|--------------|------------|-----|------------|-----|
| October November | Female       | 05/06/2000 |     | 1000859177 | 1 0 |

- a. Editing Youth Information: If the Youth has already been entered, click the Edit Icon [ I to the right of the Youth in the Youth Information grid. This will open the Youth Information Details pop-up.
- b. The icon to the right of the MCI number in the *Youth Information* grid indicates whether or an MCI clearance has been performed.
  - i. A  $\bigotimes$  indicates that an MCI clearance has not been performed.
  - ii. A  $\checkmark$  indicates that an MCI clearance has been performed.
  - iii. To clear or re-clear an MCI click on the  $\bigotimes$  or the  $\checkmark$ .
  - iv. Clicking on the MCI ID for an individual will open Client View and display the individual's information in Client View.

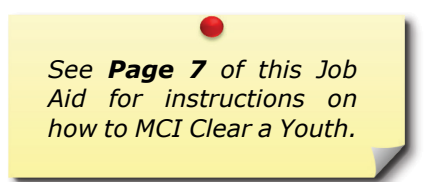

c. If this is a new Referral and the Youth has not been entered, click Add Client to open the *Youth Information – Details* pop-up and enter the Youth's information.

| •                                                               |   |
|-----------------------------------------------------------------|---|
| <b>TIP:</b> SOGIE information – such as Preferred Name, Gender, |   |
| and Pronouns – can be<br>documented on the Contact              |   |
| Info screen.                                                    | 1 |

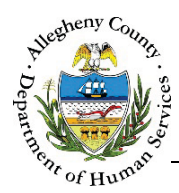

2. Completing the *Youth Information – Details* pop-up:

| Youth Informa         | ation - Details |             |             |                      |
|-----------------------|-----------------|-------------|-------------|----------------------|
| Prefix                | First Name *    | Middle Name | Last Name * | Suffix A<br>-Select- |
| Birth Date *          | Legal Gender *  | SSN SSN     | Race        | None selected -      |
| Ethnicity<br>-Select- | F               |             |             |                      |
| Sav                   | e Cancel        | G           |             |                      |

- a. *Prefix, First Name, Middle Name, Last Name* and *Suffix*: Enter the Youth's *First Name* and *Last Name*. If applicable also enter the Youth's *Prefix, Middle Name,* and *Suffix*.
- b. Birth Date: Enter the Youth's date of birth.
- c. *Legal Gender*: Select the Youth's Legal Gender from the drop-down.
- d. SSN: If known, enter the Youth's Social Security Number (SSN).
- e. *Race*: This drop-down is a MultiSelect drop-down. Select all that apply.
- f. *Ethnicity*: Select the Youth's Ethnicity from the drop-down.
- g. Click Save to save any changes made to the *Youth Information Details* pop-up. Clicking Cancel will close the *Youth Information – Details* pop-up without saving the information that was entered or updated.
- 3. Click Save at the bottom of the screen to preserve any changes made to the ✓ Referral Summary , ✓ Youth Information , and ✓ NYTD panes.

| Instructions on registering a youth |  |
|-------------------------------------|--|
| for the NYTD Survey and             |  |
| documenting the Survey can be       |  |
| found on the NYTD – IL Job Aid.     |  |

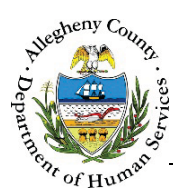

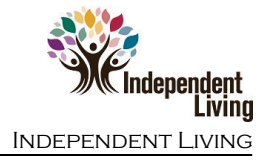

### MCI (Master Client Index) Clearing

DHS' goal is to ensure that all services, connections, and information for an individual are connected to one ID, the Master Client Index ID (MCI ID).

The MCI Clearance process assists in this by helping to minimize the possibility of duplicate MCI IDs within DHS applications.

 Individuals who have an MCI (Master Client Index) ID in the grid have already been cleared but they can be re-cleared if necessary. To open the MCI Clearance pop-up, select the desired individual and click on the MCI Clearance Icon [ So or So ].

| lient Sea                     | arch                          |              |                   |                                        |                                  |                           |            |              |           |
|-------------------------------|-------------------------------|--------------|-------------------|----------------------------------------|----------------------------------|---------------------------|------------|--------------|-----------|
| erson Search                  | Results                       |              |                   |                                        |                                  |                           |            |              |           |
| To create nel<br>Please enter | w member in<br>first name, la | MCI and as   | sign it to select | ted suppo<br>h date of th              | rt, click on Ci<br>ne support to | reate.<br>o create the Me | Cl record. |              |           |
| Prefix                        | Firs                          | t Name       |                   | Midd                                   | le Name                          | Last Nan                  | ne         | Suf          | fix       |
|                               |                               |              |                   |                                        |                                  | - jonus                   |            | -            | Select-   |
| Gender                        | DOI                           | В            |                   | SSN                                    |                                  | Race                      |            |              |           |
|                               |                               |              |                   |                                        |                                  | -Select                   | L-         | $\checkmark$ |           |
| Create                        |                               |              |                   |                                        |                                  |                           |            |              |           |
|                               |                               |              |                   |                                        |                                  |                           |            |              |           |
| otential Matc                 | hes                           |              |                   |                                        |                                  |                           |            |              |           |
| To associate                  | an existing M                 | ICI member   | to the selected   | <i>d support,</i>                      | click on Sele                    | ect.                      | A DOB      | ≜ SSN        | ≜ %Match  |
| •                             | y · · · ·                     | v · · · · ·  | y mane            | Y LOUGE                                | y Danist                         | y Contra                  | y 202      | y 2011       | y ·····   |
|                               |                               |              |                   |                                        |                                  |                           |            |              |           |
|                               |                               |              |                   |                                        |                                  |                           |            |              |           |
| Show 10 🔽                     | entries                       |              |                   |                                        | First Pr                         | revious 1                 |            |              | Next Last |
| Selec                         | t                             |              |                   |                                        |                                  |                           |            |              |           |
| etail Informa                 | tion                          |              |                   |                                        |                                  |                           |            |              |           |
| Client Informa                | ation Cor                     | ntact Inform | nation            |                                        |                                  |                           |            |              |           |
| MCI ID                        |                               |              | Name              |                                        |                                  |                           | DOB        |              |           |
| 103051828                     |                               |              |                   | 11. 11. 11. 11. 11. 11. 11. 11. 11. 11 | 0.25321                          |                           | 04/23/2003 |              |           |
| SSN                           |                               |              | Gende             | er                                     |                                  |                           | Race       |              |           |
|                               |                               |              |                   |                                        |                                  |                           |            |              |           |
|                               |                               |              |                   |                                        |                                  |                           |            |              |           |
|                               |                               |              |                   |                                        |                                  |                           |            |              |           |
|                               |                               |              |                   |                                        |                                  |                           |            |              |           |

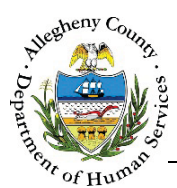

2. The *Person Search Results* section contains the information that has been entered in this Referral for this individual. Compare this information to the *Potential Matches* section.

| Person Search Results                                                                                                    |            |             |                 |           |  |  |  |  |  |
|----------------------------------------------------------------------------------------------------|------------|-------------|-----------------|-----------|--|--|--|--|--|
| <i>To create new member in MCI and assign it to selected household member, click on Create.<br/>Please enter first name, last name, gender and birth date of the household member to create the MCI<br/>record.</i> |            |             |                 |           |  |  |  |  |  |
| Prefix                                                                                                    | First Name | Middle Name | Last Name       | Suffix    |  |  |  |  |  |
|                                                                                                    | October    |             | November        | -Select 🔻 |  |  |  |  |  |
| Gender                                                                                                    | DOB        | SSN         | Race            |           |  |  |  |  |  |
| Female 🔻                                                                                                    | 05/01/1999 |             | None selected 🗸 |           |  |  |  |  |  |
| Create                                                                                                    |            |             |                 |           |  |  |  |  |  |

a. The *Potential Matches* section contains a grid of all possible matches. Note the % *Match* column. This percentage refers to how likely it is that the desired individual is this person based on the demographic data entered.

| Potential Matches                       |                              |                             |                        |                       |                               |                         |                  |           |
|-----------------------------------------|------------------------------|-----------------------------|------------------------|-----------------------|-------------------------------|-------------------------|------------------|-----------|
| <i>To associate an exi.</i><br>† MCI ID | s <i>ting mci</i><br>† First | <i>member t</i><br>† Middle | o the select<br>🝦 Last | ed housel<br>† Suffix | h <i>old memb</i><br>÷ Gender | er, click on s<br>† DOB | Select.<br>† SSN | 🖕 % Match |
| 1000579079                              | October                      |                             | November               |                       | Female                        | 05/01/199<br>9          |                  | 91        |
| 1000579115                              | October                      | J                           | November               |                       | Female                        | 05/06/199<br>1          |                  | 72        |
| Show 10 T er                            | tries                        |                             |                        |                       | First                         | Previous                | 1 N              | lext Last |

i. To view more information on the Potential Match, click on the person's name in the grid. The *Detail Information* tabs will update to include that person's information.

| Client Internation | Contact Information |                       |
|--------------------|---------------------|-----------------------|
| Clienciniormation  | Contact miormation  |                       |
| MCI ID             | Name                | DOB                   |
| 1000579079         | October Novem       | 1ber 05/01/1999       |
| SSN                | Gender              | Race                  |
|                    | Female              |                       |
|                    |                     |                       |
|                    |                     |                       |
| etail Information  |                     |                       |
| etail information  |                     |                       |
| Client Information | Contact Information |                       |
| Address Summary    | Primary Phone Type  | Primary Phone # Email |
|                    | , ,                 | ,,                    |
|                    |                     |                       |

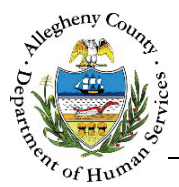

- 3. After reviewing the *Person Search Results*, determine whether the individual is one of the potential matches.
  - a. If the desired individual is one of the potential matches, select that Potential Match in the grid and click select.

**Note:** If there is a Potential Match with a % Match of 95% or higher in the Person Search Results that Potential Match must be selected in order to MCI Clear the individual. Synergy will not allow a new MCI ID to be created.

- b. If the desired individual is NOT one of the potential matches click <sup>Create</sup> to create a new MCI ID for this individual.
- c. To close the MCI *Client Search* pop-up without creating or selecting an MCI ID, click Cancel

## For more information...

For assistance, please contact the Allegheny County Service Desk at <u>ServiceDesk@AlleghenyCounty.US</u> or call 412-350-HELP (4357). Select Option 2 for the DHS Service Desk.

To access iService, go to: <u>https://servicedesk.alleghenycounty.us</u>

This and other Job Aids can be found at: http://s3.amazonaws.com/dhs-application-support/index.htm